## **WORDPRESS**

Explications de base sur l'installation et la configuration

Réalisation du P'tit Vachic

1 Téléchargement version Wordpress 3.1

2 copie du répertoire Wordpress dans le répertoire du web-serveur /www/

3 renommer wp-config-sample en wp-config

4 créer votre base de données dans votre serveur SQL(exemple Wordpress)

4 remplir les lignes correspondantes à votre serveur SQL

| php</th <th>phpMyAdmin</th>                                                                                                    | phpMyAdmin                             |
|----------------------------------------------------------------------------------------------------|----------------------------------------|
| define('WP_ALLOW_REPAIR', true);<br>// ** MySQL settings ** //<br>define('DB_NAME', 'wordpress'); // The name of the database                                                                                      |                                        |
| define('DB_USER', 'root'); // Your MySQL username<br>define('DB_PASSWORD', ''); //and password<br>define('DB_HOST', 'localhost'); // 99% chance you won't need to change this value<br>define('DB_USER', traffic); | Base de données                        |
| // You can have multiple installations in one database if you give each a unique prefix                                                                                                    | wordpress (11)                         |
| // Only numbers, letters, and underscores please!                                                                                                    | wordpress (11)                         |
|                                                                                                    | X                                      |
|                                                                                                    | wp_commentmeta wp_comments wp_comments |
|                                                                                                    |                                        |
|                                                                                                    | ≣ wp_posts                             |
|                                                                                                    |                                        |
|                                                                                                    | E wp_usermeta E wp_users               |

#### 5 lancer l'installation http://url/wordpress

## Informations nécessaires

Merci de fournir les informations suivantes. Ne vous inquiétez pas, vous pourrez les modifier plus tard.

| Titre du site                                                                                                    |                                                                                                    |
|----------------------------------------------------------------------------------------------------|----------------------------------------------------------------------------------------------------|
| Identifiant                                                                                                    | admin<br>Les identifiants doivent contenir uniquement des caractères alphanumérique,<br>espaces, tiret bas, tiret, points et le symbole @.                                                                                            |
| Mot de passe,<br>deux fois<br>Un mot de passe<br>vous sera<br>automatiquement<br>généré si vous<br>laissez ce champ<br>vide. | Indicateur de sûreté<br>Conseil : votre mot de passe devrait faire au moins 7 caractères de long. Pour<br>le rendre plus sûr, utilisez un mélange de majuscules, de minuscules, de chiffres<br>et de symboles comme ! " ? \$ % ^ & ). |
| Votre adresse<br>de messagerie                                                                                               | Vérifiez bien cette adresse de messagerie avant de continuer.                                                                                                    |

🗹 Autoriser mon site à apparaitre dans les moteurs de recherche comme Google et Technorati.

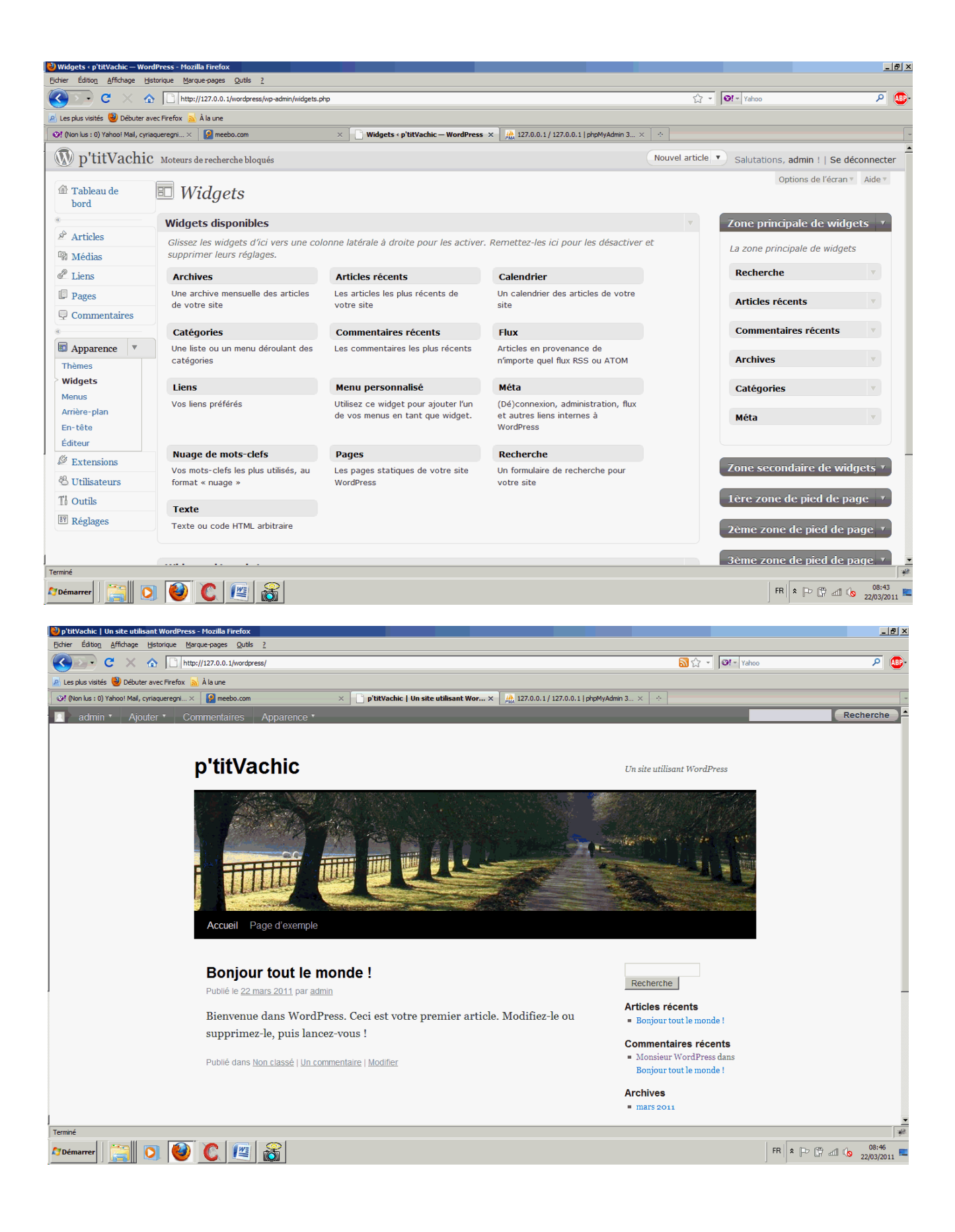

accès au site accès à l'administration du site

#### http://urlsite/wordpress http://urlsite/wordpress/wp-admin

#### Les thèmes de présentation

| Tableau de<br>bord | Gérer les thèmes     Installer des thèmes                                                                                                    |
|--------------------|----------------------------------------------------------------------------------------------------|
| Articles           | Thème actuel                                                                                                    |
| 🕼 Médias           | Twenty Ten 1.2 par the WordPress team                                                                                                    |
| 🖉 Liens            | The 2010 theme for WordPress is stylish, customizable, simple, and readable — make it yours with a                                                                                                    |
| Pages              | custom menu, header image, and background. Twenty Ten supports six widgetized areas (two in the                                                                                                    |
| Commentaires       | for posts and pages). It includes stylesheets for print and the admin Visual Editor, special styles for posts                                                                                                    |
| ®                  | in the « Asides » and « Gallery » categories, and has an optional one-column page template that removes                                                                                                    |
| Apparence          | ine sidebar.                                                                                                    |
| > Thèmes           | OPTIONS: <u>Widgets</u>   <u>Menus</u>   <u>Arrière-plan</u>   <u>En-tête</u>                                                                                                    |
| Widgets            | Mots-clefs : black, blue, white, two-columns, fixed-width, custom-header, custom-background, threaded-comments, sticky-post,                                                                                                    |
| Menus              | translation-ready, microformats, rtl-language-support, editor-style, custom-menu                                                                                                    |
| Arrière-plan       |                                                                                                    |
| En-tête            | Thèmes disponibles                                                                                                    |
| Éditeur            | memes disponibles                                                                                                    |
| 🖉 Extensions       | Vous n'avez qu'un seul thème d'installé nour le moment. Faites vivre votre site l Vous nouvez quand vous le                                                                                                    |
| 🖑 Utilisateurs     | voues navez qu'un seur cheme d'instance pour le moment. L'altes vivre voue site i vous pouvez qu'un vous le vous pouvez qu'un vous le vous pouvez qu'un seur cheme d'instance pour le moment. L'altes vivre voue site i vous pouvez qu'un vous le vous pouvez qu'un vous le vous le vous le vous pouvez qu'un vous le vous pouvez qu'un vous le vous pouvez qu'un vous le vous le vous le vous le vous le vous pouvez qu'un vous le vous le vous |
| Ti Outils          | l'onglet « <u>Installer des thèmes</u> » ci-dessus.                                                                                                    |
| IT Réglages        |                                                                                                    |

# Vous pouvez personnalisé le thème , en téléchargeant d'autres thèmes ou créer votre propre thème

## Vous pouvez utiliser l'éditeur intégré à Wordpress pour modifier les fichiers du thème

| 🕹 Modifier les thèmes < p'tit   | /achic — WordPress - Mozilla Firefox                                              |                                                        | _ & ×                           |
|---------------------------------|-----------------------------------------------------------------------------------|--------------------------------------------------------|---------------------------------|
| Eichier Édition Affichage       | jistorique Marque-pages Qutils ?                                                  |                                                        |                                 |
| 🔇 💽 • C 🛛 🗙 •                   | http://127.0.0.1/wordpress/wp-admin/theme-editor.php                              | 었 · Yahoo                                              | <u> </u>                        |
| 😕 Les plus visités 谢 Débuter    | avec Firefox 🔜 À la une                                                           |                                                        |                                 |
| I (Non lus : 0) Yahoo! Mail, cy | iaqueregni × 🛛 😥 meebo.com 🛛 👋 🗋 p'titVachic   Un site utilisant WordPress 🛛 🔪 Me | difier les thèmes « p'titVachic × 🔅                    | -                               |
| «                               | Twenty Ten: Feuille de style (style.css)                                          | Sélectionnez le thème à modifier : Twenty Ten          | Sélectionner                    |
| 🖉 Articles                      | /*                                                                                | Modèle                                                 | IS                              |
| 🕲 Médias                        | Theme Name: Twenty Ten                                                            | Archives                                               |                                 |
| 2 Liens                         | Theme URI: http://wordpress.org/                                                  | (archive                                               | e.php)                          |
| I Dages                         | Description: The 2010 theme for WordPress is stylish, customizable, simple, i     | (two in the sidebar, four in the footer) and           | ul .                            |
| Pages                           | featured images (thumbnails for gallery posts and custom header images for p      | (single.p) (single.p) (single.p) (single.p)            | php)                            |
| 🖵 Commentaires                  | print and the admin Visual Editor, special styles for posts in the "Asides"       | and "Gallery" categories, and has an optional (sidebay | atérale                         |
| «                               | one-column page template that removes the sidebar.                                | Comment                                                | taires                          |
| Apparence                       | Version: 1.2                                                                      | (comme                                                 | ents.php)                       |
| Thèmes                          | License: GNU General Public License                                               | En-tête                                                |                                 |
| Widgets                         | License URI: license.txt                                                          | (header                                                | .php)                           |
| Menus                           | Tags: black, blue, white, two-columns, fixed-width, custom-header, custom-ba      | kground, threaded-comments, sticky-post, Fonctions     | s du thème                      |
| Arrière-plan                    | */                                                                                | ienu (functio                                          | ns.php)                         |
| En-tête                         | ,                                                                                 | Modèle de                                              | e page                          |
| Éditeur                         |                                                                                   | (page.pl                                               | hp)                             |
| (1) Destructions                | /* =Reset default browser CSS. Based on work by Eric Meyer: http://meyerweb.      | :om/eric/tools/css/reset/index.html Modèle de          | e page One                      |
| >> Extensions                   | */                                                                                | (opecal)                                               | umn-nage.nhn)                   |
| 🖑 Utilisateurs                  | html. body. div. span. applet. object. iframe.                                    | Modèle p                                               | our l'erreur 404                |
| TI Outils                       | h1, h2, h3, h4, h5, h6, p, blockquote, pre,                                       | (404.ph                                                | p)                              |
| IV Dárlanas                     | a, abbr, acronym, address, big, cite, code,                                       | Modèle po                                              | our la page                     |
| En Reglages                     | del, dfn, em, font, img, ins, kbd, q, s, samp,                                    | d'accueil                                              |                                 |
|                                 | small, strike, strong, sub, sup, tt, var,                                         | (index.p                                               | hp)                             |
|                                 | b, u, I, center,                                                                  | Modèle pe                                              | our les                         |
|                                 |                                                                                   | catégorie                                              | S                               |
|                                 | Mettre à jour le fichier                                                          | (catego                                                | ry.php)                         |
|                                 |                                                                                   | Modèle po                                              | our les fichiers                |
|                                 |                                                                                   | attaches                                               | mont php)                       |
|                                 |                                                                                   | (attachi                                               | nenc.php)                       |
| Terminé                         |                                                                                   | Modala br                                              |                                 |
| ØDémarrer                       | 2 🥹 🖸 🦉                                                                           | FR<br>🕫 🖓                                              | ) adl (∕o 09:05<br>22/03/2011 ा |

#### Structure d'un thème

body

| Header  |  |          |  |
|---------|--|----------|--|
|         |  |          |  |
|         |  |          |  |
|         |  |          |  |
| Content |  | Side bar |  |
|         |  |          |  |
|         |  |          |  |
|         |  |          |  |
|         |  |          |  |
|         |  |          |  |
|         |  |          |  |
|         |  |          |  |
|         |  |          |  |
|         |  |          |  |
|         |  |          |  |

### Page.php et le fichier style.css sont associés pour paramétrer la présentation

- <?php /\*\* \* The template for displaying all pages.
- This is the template that displays all pages by default.
   Please note that this is the WordPress construct of pages
   and that other 'pages' on your WordPress site will use a
   different template.

- \* @package WordPress \* @subpackage Twenty\_Ten \* @since Twenty Ten 1.0 \*/

get\_header(); ?>

#### <div id="container">

<div id="content" role="main">

- <?php /\* Run the loop to output the page. \* If you want to overload this in a child theme then include a file \* called loop-page.php and that will be used instead. \*/
- get\_template\_part( 'loop', 'page' ); ?>

</div><!-- #content --> </div><!-- #container -->

<?php get\_sidebar(); ?> <?php get\_footer(); ?>

#### les différents rôles possibles sur le site

| Abonné<br>Contributeur<br>Auteur<br>Editeur<br>Administrateur | Tableau de<br>bord            Tableau de bord<br>Mises à jour                 Tableau de bord<br>Mises à jour                 Articles                Articles                Articles                Articles                Mots-clefs                Médias | WULUPIESS 3.1 est disponde l'Per         WULUPIESS 3.1 est disponde l'Per         Tous (2)   Administrateur (1)   Abonné (1)         Actions groupées I Appliquer       Changer de rôle pour         Identifiant       Changer de rôle pour         Administrateur       Éditeur         Auteur       Contributeur         Abonné       Abonné |
|---------------------------------------------------------------|----------------------------------------------------------------------------------------------------|----------------------------------------------------------------------------------------------------|
|                                                               | Bibliothèque                                                                                                    | 🗖 Identifiant Nom                                                                                                    |
|                                                               | Ajouter                                                                                                    | Actions groupées 💌 (Appliquer)                                                                                                    |

#### Le téléchargement des documents

|                      |                                 |                                                                |                                            |                       |                                     |                  |              | <u>- 0 ×</u>                         |
|----------------------|---------------------------------|----------------------------------------------------------------|--------------------------------------------|-----------------------|-------------------------------------|------------------|--------------|--------------------------------------|
| Ordinateur           | ▼ Data (D:) ▼ Iut-Lens          | formation - CMS -                                              | tp_wordpress - wordp                       | ress-nevez 🔻 wp-conti | ent 🕶 uploads                       |                  | - [          | Recherch                             |
| :lure dans la        | a bibliothèque 🔻 Parta          | iger avec 🔻 Diapor                                             | ama Graver Nouve                           | au dossier            |                                     |                  |              | 🗉 🔹 🚺 🔞                              |
| its récents<br>rents | cropped-header_bg<br>55-300x631 | <b>ie p'tit</b><br>cropped-header_bg<br>55-300x631-150x1<br>50 | cropped-header_bg<br>55-300x631-300x6<br>3 | header_bg55           | le p'tit<br>header_bg55-150x<br>150 | header_bg55-300x | header_bg551 | le p'tit<br>header_bg551-150<br>x150 |
| ntiel                | and the second                  |                                                                |                                            |                       |                                     |                  |              |                                      |
| _                    | header_bg551-300<br>x63         | hitchcock                                                      | inondation                                 | ptvach0               | veau-decourse                       | ptvach0-150x198  | test         | vadhic0                              |

#### Organisation du contenu (data)

Page (statique) Catégorie / sous catégorie Articles associés à une catégorie ou dans "non classé'

(catégorie de Wordpress non supprimable)

il y a aussi les mots clés associables aux "datas" pour améliorer la recherche

#### Les Extensions (plugin)

On peut les déposer dans le répertoire wp-content/plugins

| Ordinateur | <ul> <li>▼ Data (D:) ▼ Iut-Lens ▼ formation ▼ CM:</li> </ul> | S ▼ tp_wordpress ▼ wordpress-ne | evez 🔹 wp-content 👻 pla | ugins 🔻 |
|------------|--------------------------------------------------------------|---------------------------------|-------------------------|---------|
| Ouvrir Gr  | raver Nouveau dossier                                        |                                 |                         |         |
|            | Nom *                                                        | Modifié le                      | Туре                    | Taille  |
|            | 퉬 akismet                                                    | 20/03/2011 11:04                | Dossier de fichiers     |         |
| ts récents | 🍌 flv-embed                                                  | 20/03/2011 11:04                | Dossier de fichiers     |         |
| ients      | 🕌 nextgen-gallery                                            | 20/03/2011 12:49                | Dossier de fichiers     |         |
|            | 🕌 smart-youtube                                              | 20/03/2011 11:08                | Dossier de fichiers     |         |
|            | 🕌 wordpress-video-plugin                                     | 20/03/2011 11:00                | Dossier de fichiers     |         |
|            | 🔊 hello                                                      | 20/03/2011 11:04                | Fichier PHP             | 3 Ko    |
|            | 🖻 index                                                      | 20/03/2011 11:04                | Fichier PHP             | 1 Ko    |
|            |                                                              |                                 |                         |         |

Il est possible d'utiliser le téléchargement par Wordpress, mais il est plus simple d'utiliser le répertoire /wp-content/uploads avec un "FTP"

#### puis les activer

| Tableau de<br>bord | S   | Extensions Ajoute                |                                                                                                    |                                 |
|--------------------|-----|----------------------------------|----------------------------------------------------------------------------------------------------|---------------------------------|
|                    | Τοι | IS (5)   Activées (2)   Désactiv | ées (3)   Prêtes à mettre à jour (2)                                                                                                    | Chercher parmi les extensions   |
| Articles           | Ac  | tions groupée                    |                                                                                                    |                                 |
| Médias             | п   | Extension                        | Description                                                                                                    |                                 |
| Liens              | Г   | Akismet                          | Used by millions. Akismet is guite possibly the best way in the world to protect your blog from comment and                                                                                                  | trackback spam. It keeps your   |
| 🕼 Pages            |     | Activer   Modifier   Supprimer   | site protected from spam even while you sleep. To get started: 1) Click the "Activate" link to the left of this des<br>Akismet API key, and 3) Go to your Akismet configuration page, and save your API key. | cription, 2) Sign up for an     |
| 🖵 Commentaires     |     |                                  | Version 2.5.3   Par Automattic   Aller sur le site de l'extension                                                                                                    |                                 |
|                    |     | FLV Embed                        | Standards compliant FLV embedding in your blog posts using SWFObject by Geoff and FLV Player by Jeroen. Sup                                                                                                  | ports Video Sitemap generation. |
| Apparence          |     | Désactiver   Modifier            | Version 1.2.1   Par Yaosan Yeo   Aller sur le site de l'extension                                                                                                    |                                 |
| Extensions 🕑       |     | Hello Dolly                      | This is not just a plugin, it symbolizes the hope and enthusiasm of an entire generation summed up in two words                                                                                              | sung most famously by Louis     |
| Extensions         |     | Activer   Modifier   Supprimer   | Armstrong: Helio, Dolly. When activated you will randomly see a tyric from Helio, Dolly in the upper right of your .                                                                                         | somin screen on every page.     |
| Ajouter            | _   |                                  | version 1.0   Par Matt Mullenweg   Aller sur le site de l'extension                                                                                                    |                                 |
| Editeur            |     | NextGEN Gallery                  | A NextGENeration Photo gallery for the Web 2.0.                                                                                                    |                                 |
| 🖏 Utilisateurs     |     | Désactiver   Modifier            | Version 1.7.2   Par Alex Rabe   Aller sur le site de l'extension   Overview   Get help   Contribute   Donate                                                                                                 |                                 |
| Ti Outils          | 11  | y a une nouvelle version de Ne   | extGEN Gallery disponible. Afficher les détails de la version 1.7.4 ou lancer la mise à jour automatique.                                                                                                    |                                 |
| Réglages           |     | Smart Youtube                    | Insert YouTube videos in posts, comments and RSS feeds with ease and full customization.                                                                                                    |                                 |
| Gallery            |     | Activer   Modifier   Supprimer   | Version 3.8.3   Par Vladimir Prelovac   Aller sur le site de l'extension                                                                                                    |                                 |
|                    | 11  | y a une nouvelle version de Sr   | nart Youtube disponible. Afficher les détails de la version 3.8.4 ou lancer la mise à jour automatique.                                                                                                    |                                 |
|                    |     | Extension                        | Description                                                                                                    |                                 |
|                    | Ac  | tions groupée                    |                                                                                                    |                                 |

## Rédaction d'articles

| D Le "P'tit Vachic      | " Moteurs de recherche bloqués Nou                                                                                                    | vel article V Salutations, admin !   Se déconnecter                                                                                                    |
|-------------------------|----------------------------------------------------------------------------------------------------|----------------------------------------------------------------------------------------------------|
| A Tableau de            | WordPress 3.1 est disponible ! Pensez à faire la mise à jour.                                                                                           | Options de l'écran v Aide v                                                                                                    |
| bord<br>Tableau de bord | 🔊 Modifier l'article                                                                                                    |                                                                                                    |
| Mises a jour 4          | Le « P'tit Vachic » n° 0                                                                                                    | Publier                                                                                                    |
| 🖈 Articles 🛛 🔻          | Permalien : http://nevez29920.free.fr/wordpress/?p=18 (Modifier les permaliens ) (Afficher l'article )                                                  | Prévisualiser les modifications                                                                                                    |
| Articles<br>Ajouter     | Envoyer/Insérer I I J C Visuel H                                                                                                    | État : Publié <u>Modifier</u><br>Visibilité : Public <u>Modifier</u>                                                                                                    |
| Mots-clefs              | b) 7 mix 0-quote tes mis mig di 01 n code more dicatinane termeres banes                                                                                | Publié le : 4 janvier 2011 à 22 h 04 min<br>Modifier                                                                                                    |
| 🕲 Médias 🔍              | src="http://nevez29920.free.fr/wordpress/wp-content/uploads/vachdolpdi >ang tests = not the start start = "vidth="150" height = "225" />                | Déclacer dans la Cerheille                                                                                                    |
| Bibliothèque<br>Ajouter | <pre>cp style="text-align: center;"&gt;Le "P'iti Vachic" nº 0 est consacré à l'Abri du Marin du Passage et à son fondateur Jacques de<br/>Thésac.</pre> | Mettre à jour                                                                                                    |
| 🖉 Liens 🔍 🔻             | a more an we content/uploads/producting xytax                                                                                                    | Catégories                                                                                                    |
| Liens                   |                                                                                                    | Nouvel article       Salutations, admin 1   Se déconnecter         a mise à lour.       Options de l'écran * Alde *         Public       Public         Visuel       HTML         balises       Publié Modifier         'algnief!' title="ptvach0"       Publié le : 4 janvier 2011 à 22 h 04 min         'bight="225" />       Déplacer dans la Corbeille         fication par admin, le 1 mars 2011 à 20 h 37 min       Catégories         re. Én savoir clus (en anclais).       Toutes |
| Catégories de liens     |                                                                                                    | Toutes Les plus utilisées                                                                                                    |
| Pages v                 |                                                                                                    | 2001     Les "P'tit Vachic"                                                                                                    |
| Pages                   | Compteur de mots : 19 Dernière modification par admin, le 1 mars 2011 à 20 h 33                                                                         | 7 min 2009                                                                                                    |
| Ajouter                 |                                                                                                    | 🗖 media flv                                                                                                    |
| Commentaires            | Extrait                                                                                                    | Non classé                                                                                                    |
| ©                       |                                                                                                    |                                                                                                    |
| Apparence v             |                                                                                                    | □ cxpo-passage                                                                                                    |
| Thèmes                  | Les extraits sont des résumés facultatifs de vos articles, écrits à la main. Il se peut que votre thème s'en serve. En savoir plus (en anolais),        | ☐ Youtube                                                                                                    |

## Création de menus

| Le "P'tit Vachie                | C <sup>11</sup> Moteurs de recherche bloqués |                           | Nouv                                         | vel article 🔻 Salutations, admin !   Se déconnecter |
|---------------------------------|----------------------------------------------|---------------------------|----------------------------------------------|-----------------------------------------------------|
| Tableau de                      |                                              | WordPress 3.1 est disponi | ble ! <u>Pensez à faire la mise à jour</u> . | Options de l'écran v Aide v                         |
| Tableau de bord<br>Mises à jour | Menus                                        | menu1 +                   |                                              |                                                     |
| «                               | Emplacements du thème                        | Nom du menu menu1         | Aiguter automatiquement les pa               | ges de haut niveau                                  |
| Articles v                      | Votre thème peut utiliser 1 menu.            | Supprimer le menu         |                                              | Enregistrer le menu                                 |
| Articles                        | Sélectionnez le menu que vous voudriez       |                           |                                              |                                                     |
| Ajouter                         | utiliser.                                    |                           |                                              |                                                     |
| Catégories                      | Primary Navigation                           | À propos                  | PAGE V                                       |                                                     |
| Mots-ciers                      | menu1                                        |                           |                                              |                                                     |
| ugi Médias 🔻                    | Enregistrer                                  | Les "P'tit Vachic"        | CATÉGORIE V                                  |                                                     |
| Bibliothèque                    |                                              |                           |                                              |                                                     |
| Ajouter                         | Lione porconnolicós                          | 2001                      | CATÉGORIE V                                  |                                                     |
| © Liens V                       | Liens personnunses                           |                           |                                              |                                                     |
| Ajouter                         | Adresse web                                  | 2009                      | CATÉGORIE                                    |                                                     |
| Catégories de liens             | http://                                      |                           |                                              |                                                     |
| 📳 Pages 🔍 🔻                     | Titre Élément du menu                        | Photos                    | CATÉGORIE V                                  |                                                     |
| Pages                           | Aiouter au menu                              | _                         |                                              |                                                     |
| Ajouter                         |                                              | Expo-passage              | CATEGORIE                                    |                                                     |
| Commentaires                    |                                              | Vidéor                    | CATÉCORIE                                    |                                                     |
| «                               | Pages                                        | videos                    | CATEGORIE                                    |                                                     |
| Apparence V                     | Les plus récentes Afficher tout<br>Recherche | Youtube                   | CATÉGORIE 🔻                                  |                                                     |
| Widgets                         | □ À propos                                   |                           |                                              |                                                     |
| Menus                           |                                              |                           |                                              |                                                     |

#### Les "Widgets" sont des modules positionnables dans la page

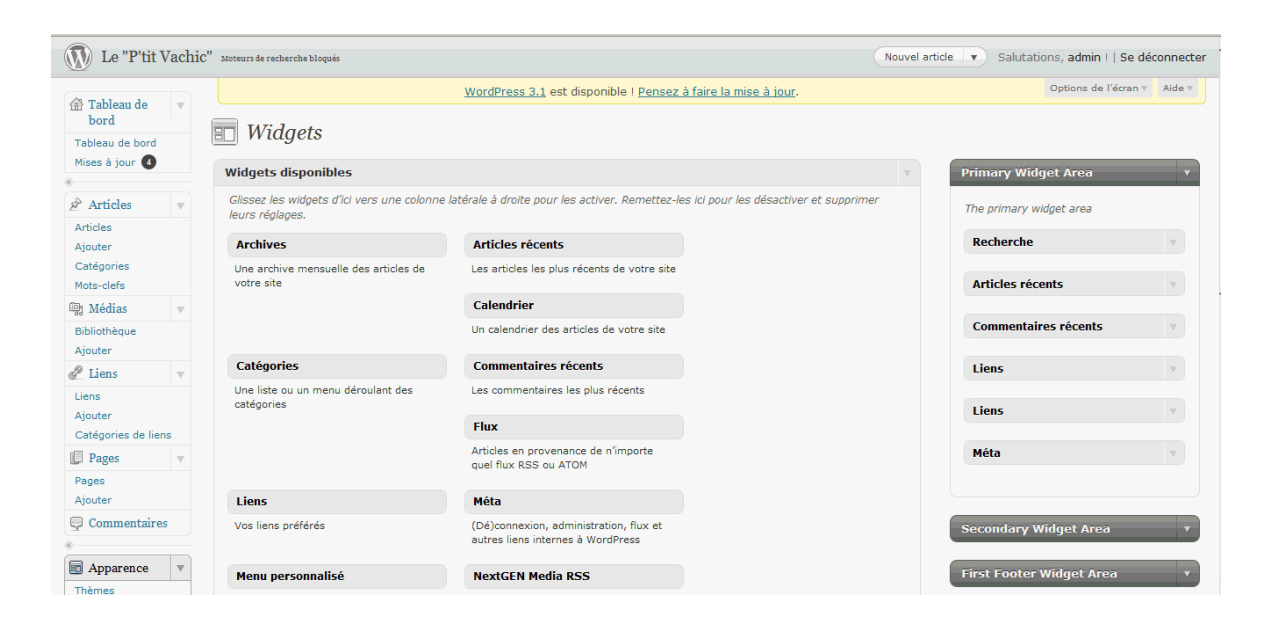

#### Réalisation du site de l'association(P'tit Vachic) avec Wordpress

On souhaite réaliser un site pour une association qui doit présenter ses articles par années avec un téléchargement de la version pdf.

On souhaite pouvoir présenter un diaporama et des vidéos, on utilisera les documents joints (photos, fichier vidéo, fichier pdf)

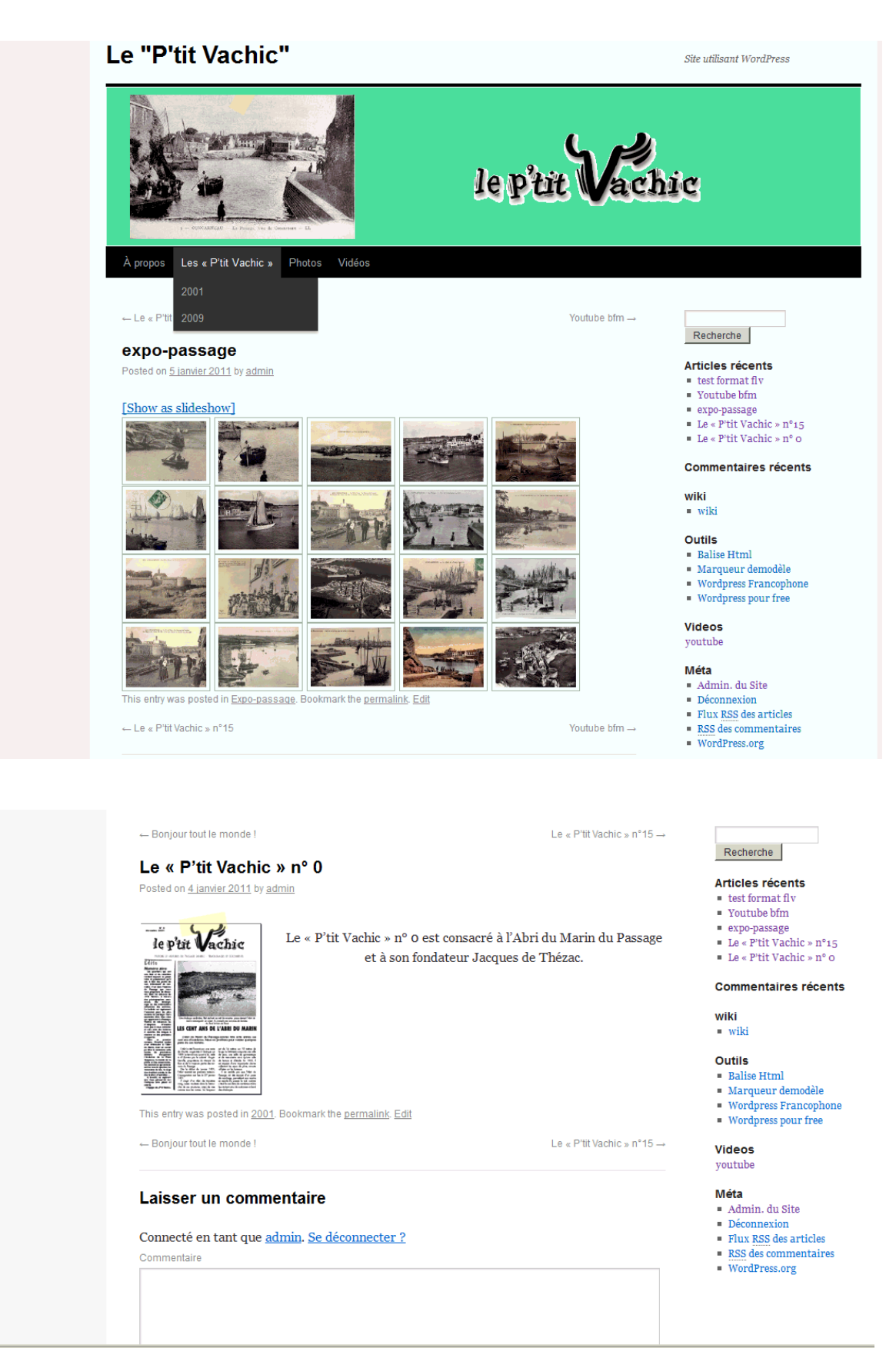

#### Le "P'tit Vachic"

Site utilisant WordPress

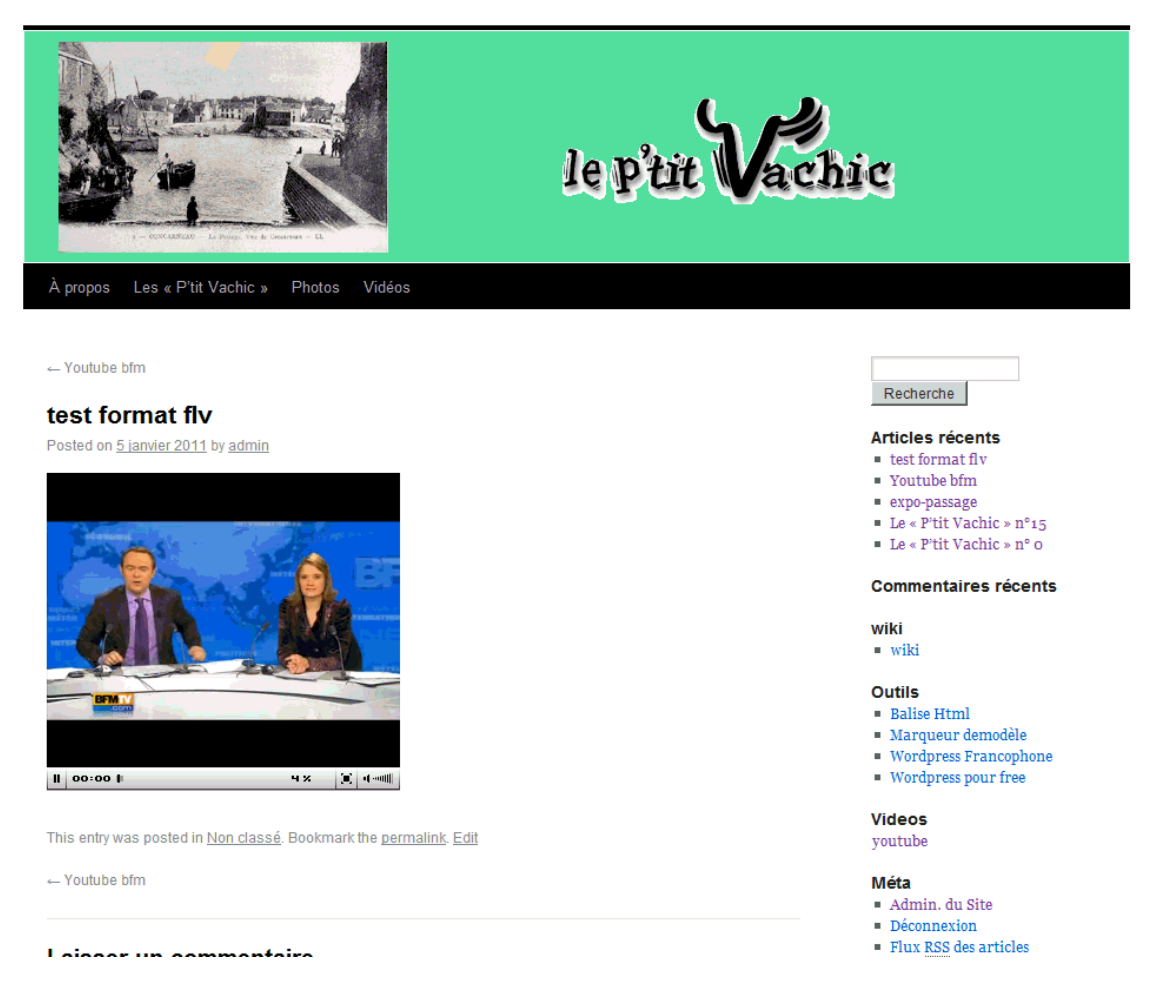

| Le "P'tit Vacl               | hic" Moteurs de recherche bloqués                                  |                                                 |                       | Nouvel article V | Salutations, admin 1 | Se déconne    |
|------------------------------|--------------------------------------------------------------------|-------------------------------------------------|-----------------------|------------------|----------------------|---------------|
| (1 m 1)                      |                                                                    | WordPress 3.1 est disponible   Pensez à         | faire la mise à jour. |                  | Options de l'éc      | xan 🔻 Aide    |
| bord                         | Articles (Ajouter)                                                 |                                                 |                       |                  |                      |               |
| Tableau de bord              |                                                                    |                                                 |                       |                  | Chercher d           | ans les artic |
| mises a jour 😈               | Tous (6)   Publiés (6)                                             |                                                 |                       |                  |                      |               |
| Articles v                   | Actions groupées 🗾 Appliquer Afficher toute                        | es les date ▼ Voir toutes les catégories ▼ Filt | rer                   |                  |                      |               |
| Articles                     | □ Titre                                                            | Auteur                                          | Catégories            | Mots-clefs       | 🗭 Date               |               |
| Njouter<br>Catégories        | test format flv                                                    | admin                                           | Non classé            | Aucun mot-clef   | 05/01.<br>Publié     | /2011         |
| lots-clefs<br>3 Médias 🔍 🔻   | Voutube bfm<br>Modifier   Modification rapide   Mettre à la Corbei | admin<br>ille   Afficher                        | Youtube               | Aucun mot-clef   | 05/01.<br>Publié     | (2011         |
| ibliothèque<br>vjouter       | expo-passage                                                       | admin                                           | Expo-passage          | Aucun mot-clef   | O5/01.     Publié    | (2011         |
| Liens v                      | Le « P'tit Vachic » nº15                                           | admin                                           | 2009                  | concarneaau      | 04/01<br>Publié      | (2011         |
| jouter<br>atégories de liens | Le « P'tit Vachic » n° 0                                           | admin                                           | 2001                  | Aucun mot-clef   | 04/01<br>Publié      | (2011         |
| Pages v                      | □ Bonjour tout le monde !                                          | admin                                           | Non classé            | Aucun mot-clef   | 04/01<br>Publié      | (2011         |
| ljouter                      | ☐ Titre                                                            | Auteur                                          | Catégories            | Mots-clefs       | Date                 |               |
| ) Commentaires               | Actions groupées 💌 Appliquer                                       |                                                 |                       |                  |                      |               |
| Apparence v                  |                                                                    |                                                 |                       |                  |                      |               |
| /idgets                      |                                                                    |                                                 |                       |                  |                      |               |
| enus                         |                                                                    |                                                 |                       |                  |                      |               |
| rrière-plan                  |                                                                    |                                                 |                       |                  |                      |               |
| n-tête                       |                                                                    |                                                 |                       |                  |                      |               |
| diteur                       |                                                                    |                                                 |                       |                  |                      |               |
| Extensions 2 🔻               |                                                                    |                                                 |                       |                  |                      |               |
| xtensions                    |                                                                    |                                                 |                       |                  |                      |               |
| jouter                       |                                                                    |                                                 |                       |                  |                      |               |
| diteur                       |                                                                    |                                                 |                       |                  |                      |               |
| Utilisateurs 🛛 🔻             |                                                                    |                                                 |                       |                  |                      |               |
| tilienteure                  |                                                                    |                                                 |                       |                  |                      |               |